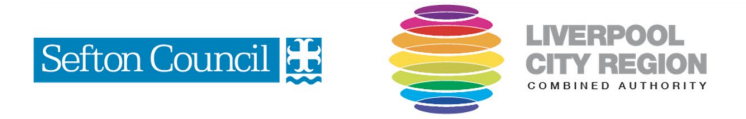

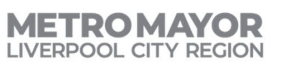

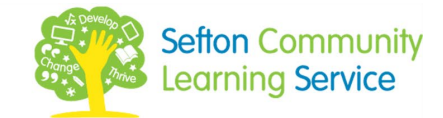

## **Register for Me Learning**

## Go to <u>https://app.melearning.co.uk/auth/self-</u> registration/HRYQMBCX

|                                                                        | Enter your:                                                 |
|------------------------------------------------------------------------|-------------------------------------------------------------|
| Email address *                                                        | Email address                                               |
| melearn30@seftoncls.co.uk                                              |                                                             |
| First name *                                                           |                                                             |
| Joe                                                                    | First name                                                  |
| Last name *                                                            |                                                             |
| Bloggs                                                                 | Last name                                                   |
| Password                                                               |                                                             |
| ······· <del>• •</del>                                                 | Create a password                                           |
| Password length must be at least 8 and includes:<br>- lowercase letter |                                                             |
| - uppercase letter<br>- special character                              | Confirm your password in                                    |
| - number                                                               | the 'Confirm password' field                                |
| Confirm password                                                       | the communication password here                             |
|                                                                        | <b>&gt;</b>                                                 |
| Organisation unit *                                                    | In 'Organisation unit' select<br>'Sefton Community Learning |
| Sefton Community Learning Service                                      | Sorvico'                                                    |
| The organisation unit field is required                                |                                                             |
| Telephone number *                                                     |                                                             |
| 1234567                                                                | Enter your telephone                                        |
|                                                                        | number                                                      |

Click 'Sign up'

Sign up

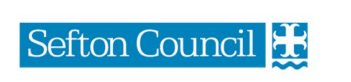

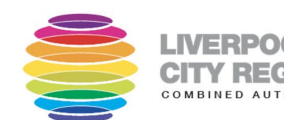

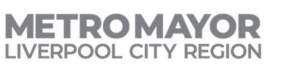

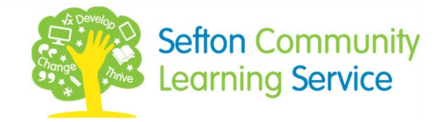

Please read the terms and conditions before clicking 'Accept' Terms and conditions

Welcome to Form LMS. Use of our site constitutes acceptance of our <u>terms and conditions of use</u> and our <u>privacy and cookie policy</u> and your agreement to be bound by them.

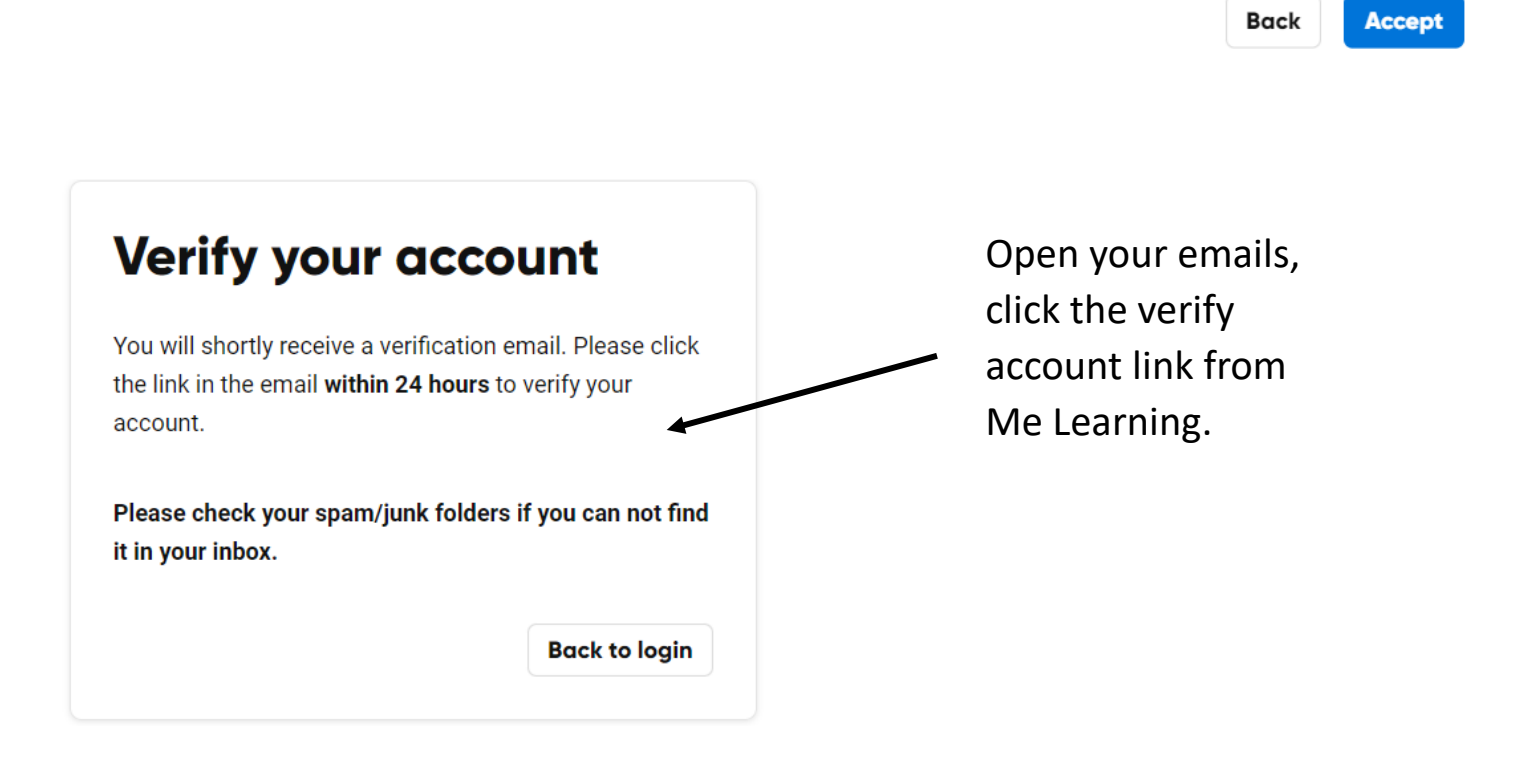

|                                   | Log in                    |   |
|-----------------------------------|---------------------------|---|
|                                   | Email address             |   |
|                                   | melearn30@seftoncls.co.uk |   |
| You are now ready to log in using | Password                  |   |
| your details and browse our       |                           | > |
| upcoming courses.                 | Log in                    |   |
|                                   | Forgot password?          |   |
|                                   | Use other email address   |   |

Have a key to sign-up? Click here